## Instructivo básico de uso de OTD

1º INSTALAR SISTEMA OTD, descargándolo de Internet entrando en la página: <u>www.ater.gov.ar</u> (ver sección "DESCARGAS -> OTD")

Asegurarse de que la máquina cumple con los requerimientos del sistema e instalarlo siguiendo la "guías de instalación del OTD" de acuerdo a la versión de Windows instalada en la máquina.

Para lograr generar el formulario DGR A-11 de Inscripcion y/o Mod. de datos seguir los sguientes pasos:

2º Luego de la instalación hay que abrir el programa "DGR 2000"por menú de Inicio de Windows, luego: Declarativo/Contribuyente/Nuevo

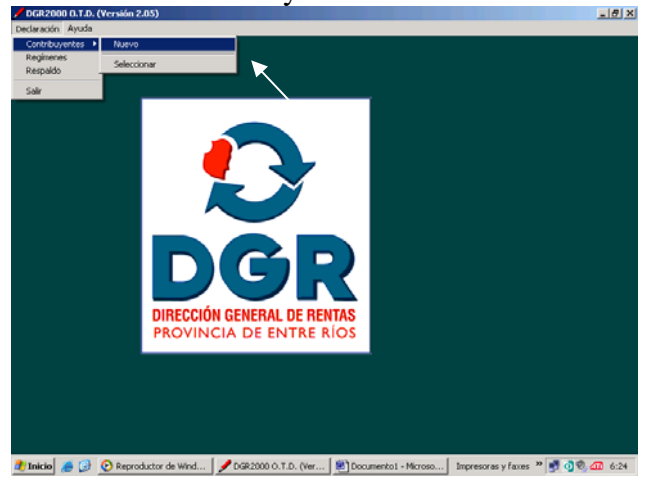

**3**° Clic al botón "Habilitar" y Cargar DNI – CUIT y cada uno de los Rubros solicitados (para persona física solo los **Rubros 1-2-3-4 y 7**) pasos: Habilitar/Guardar/Volver al Menú

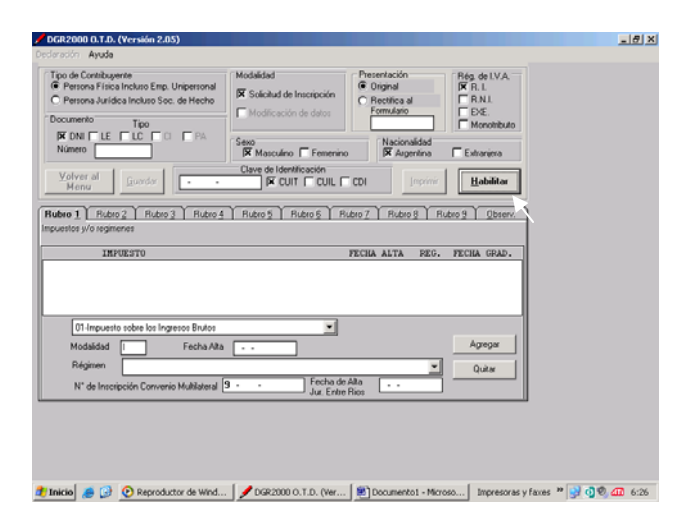

Nota: Rubro 7 "Actividad" Click al botón "Seleccionar Actividad"

| DGR2000 0.T.D. (Versión 2.05)                                                                                                |                                                                                                    | X              |
|----------------------------------------------------------------------------------------------------|----------------------------------------------------------------------------------------------------|----------------|
| eclaración Ayuda                                                                                                    |                                                                                                    |                |
| Tipo de Contribuyente<br>Persona Física Incluso Emp. Unipersonal<br>Persona Jurídica Incluso Soc. de Hecho<br>Documento Tipo | Modalded Persentación Pierritación Pierritac |                |
| Número                                                                                                    | Sexo<br>Kasculino Femenino Kacionalidad<br>Kacionalidad                                                                                                    |                |
| Yolver al Guardar                                                                                                    | Clave de Identificación                                                                                                    |                |
| Rubro 1   Rubro 2   Rubro 3   Rubro 4                                                                                        | Rubro 5 Rubro 6 Rubro 7 Rubro 8 Rubro 9 Observ.                                                                                                    |                |
| Categoría PESCA Y SERVICIOS CONEXIOS<br>DIPLOTACION DE MINAS Y CO                                                            | ZA V SLVOLLTURA                                                                                                    |                |
| División Cultivos agrícolas<br>Cría de animales<br>Servicios agrícolas y pecuarios.                                          | excepto los veterinarios                                                                                                    |                |
| Clase                                                                                                    |                                                                                                    |                |
|                                                                                                    |                                                                                                    |                |
|                                                                                                    | × Aceptar Cancelar                                                                                                    |                |
|                                                                                                    |                                                                                                    |                |
|                                                                                                    |                                                                                                    |                |
|                                                                                                    |                                                                                                    |                |
| Inicio 🦽 😥 📀 Reproductor de Wind                                                                                             | . 🖉 DGR2000 O.T.D. (Ver 🛛 🕘 Documento I - Microso 🗍 Impresoras y faxes                                                                                                    | » 🝠 🗿 🚳 🐽 6:30 |

Luego hay que elegir la Categoría, División y Clase hasta llegar al código de actividad necesitado.

## Nota: Imprimir en papel OFICIO

**4º** Luego de la carga de los datos (item 3) debe cargar la Alícuota la cual liquida el impuesto. Pasos: Declarativo/Contribuyente/Seleccionar y en cuadro de "Selección de formularios" Actualización de Alícuota por Actividad

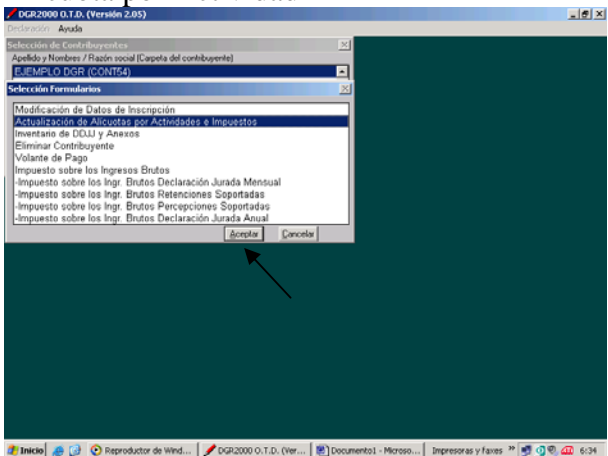

Luego de cargar la alícuota. Aceptar/Guardar/Salir

| DER2000 0 T.D.      | (Versión 2.05)                                                                          | - (#) |
|---------------------|-----------------------------------------------------------------------------------------|-------|
| Declaración Ayuda   |                                                                                         |       |
| Selección de Contri | ilumentes X                                                                             |       |
| Apelido y Nombres / | (Bazén social lCaroeta del contribuente)                                                |       |
| EJEMPLO DGR         | (CONT54)                                                                                |       |
| Selección Formular  | rins X                                                                                  |       |
|                     |                                                                                         |       |
| Modificación de     | Datos de Inscripción                                                                    |       |
| Inventorio de DO    | Avicuatas por Actividades e Impuestos                                                   |       |
| Eliminar Contribu   |                                                                                         |       |
| Volante de Pago     | Actualización de Alicuotas por Actividades e Impuestos                                  |       |
| Impuesto sobre I    | k                                                                                       |       |
| -Impuesto sobre     | Actividad 751100 Servicios generales de la administración pública Seleccionar actividad |       |
| -impuesto sobre     | Alloweds (12)                                                                           |       |
| -Impuesto sobre     | C 02 - Increate al Ei, de las Profesiones Liberales                                     |       |
|                     |                                                                                         |       |
|                     | Salir Aceptar Quitar Guardar                                                            |       |
|                     | Antividad Alfornia Insunato                                                             |       |
|                     | 251100 Servicios de la administración míblica 01                                        |       |
|                     |                                                                                         |       |
|                     |                                                                                         |       |
|                     |                                                                                         |       |
|                     |                                                                                         |       |
|                     |                                                                                         |       |
|                     |                                                                                         |       |
|                     |                                                                                         |       |
|                     |                                                                                         |       |
|                     |                                                                                         |       |
|                     |                                                                                         |       |
|                     |                                                                                         |       |
| 🥭 Inicio 🛛 🚑 🚱      | 🕑 Reproductor d 🖌 DGR2000 O.T 📝 Actualización 🔡 Documento 1 Impresoras y faxes 🎽 💇 🖓    | 6:38  |

Nota: los pasos de carga de datos tanto como de carga de alícuota se deben hacer solo una vez. 5ºDeclaración Jurada Mensual: Ultimo paso y el cual se bebe ingresar cada vez que queramos hacer la declaración jurada para el impuesto inscripto

## Para Generar DD.JJ.

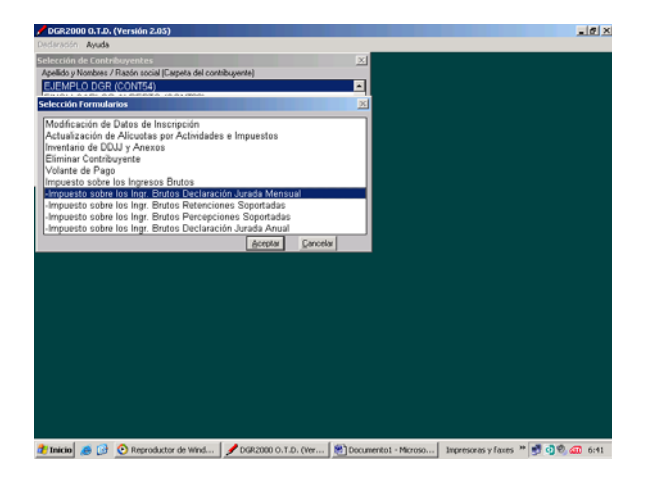

Una vez seleccionado la declaración hay que cargar el periodo que uno quiere liquidar y luego cargar los montos imponibles en la parte de "Detalle" y determinar los mínimos si es necesario en "Totales" Luego: Guardar/Imprimir

| pelido y Nombre EJEMPLO DGR<br>Razón Social<br>pelada Liscidude (DG-2000)                                                  | @ Original                              | DDJJ Rectificativ            |                        |   |
|----------------------------------------------------------------------------------------------------|-----------------------------------------|------------------------------|------------------------|---|
| Demicle Fitcel Cale URQUIZA Y ZLLEGRINI Provincia ENTRE RIOS Detrito CARECERA DEPARTAMENTO                                 | Departamento PARANA                     | de la presentada<br>Número I | n<br>. P. 3100         |   |
| Domicilio de la Actividad Principal<br>Calle URQUIZA Y PELLEGRINI<br>Provincia ENTRE RIDS<br>Distito CABECERA DEPARTAMENTO | Departamento PARANA<br>Localidad PARANA | Número I                     | )<br>2. P. <b>3100</b> |   |
| Salir Guarder Nuevo Período                                                                                                |                                         | nprimir                      | Conf. Impresión        |   |
| Detalle<br>es Imponibles por Actividad / Alícuota                                                                          | Monto Imponible Al                      | Totales<br>ícuota In         | puesto                 |   |
| Monto Imponible                                                                                                    | Impuesto<br>ades / Alícuotas mes fain   | Determinado:<br>del último   |                        |   |
|                                                                                                    |                                         |                              |                        | 1 |

Nota: dentro de la declaración jurada hay que manejarse con la tecla "ENTER"

Si desea más información, en el aplicativo OTD consulte "Manual de Uso" en el menú "Ayuda"